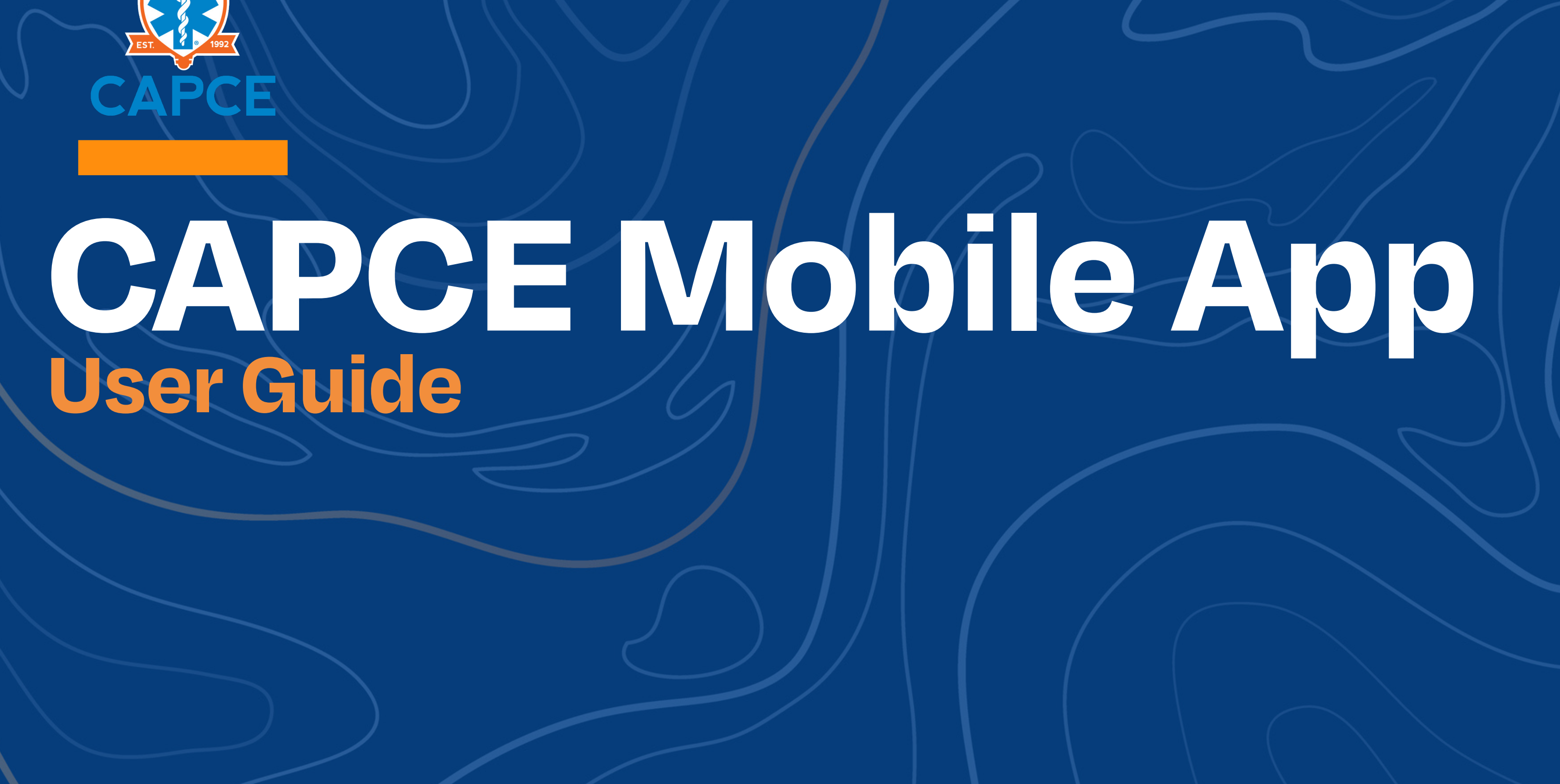

# **CAPCE Mobile App - User Instructions**

Step 1 Download the CAPCE mobile app. It is available on both Apple and Google Play platforms.

Step 2 Register your information. This step is very important because it is how we are able to connect your past records with NREMT, EMS ID, and State course completions to your dashboard.

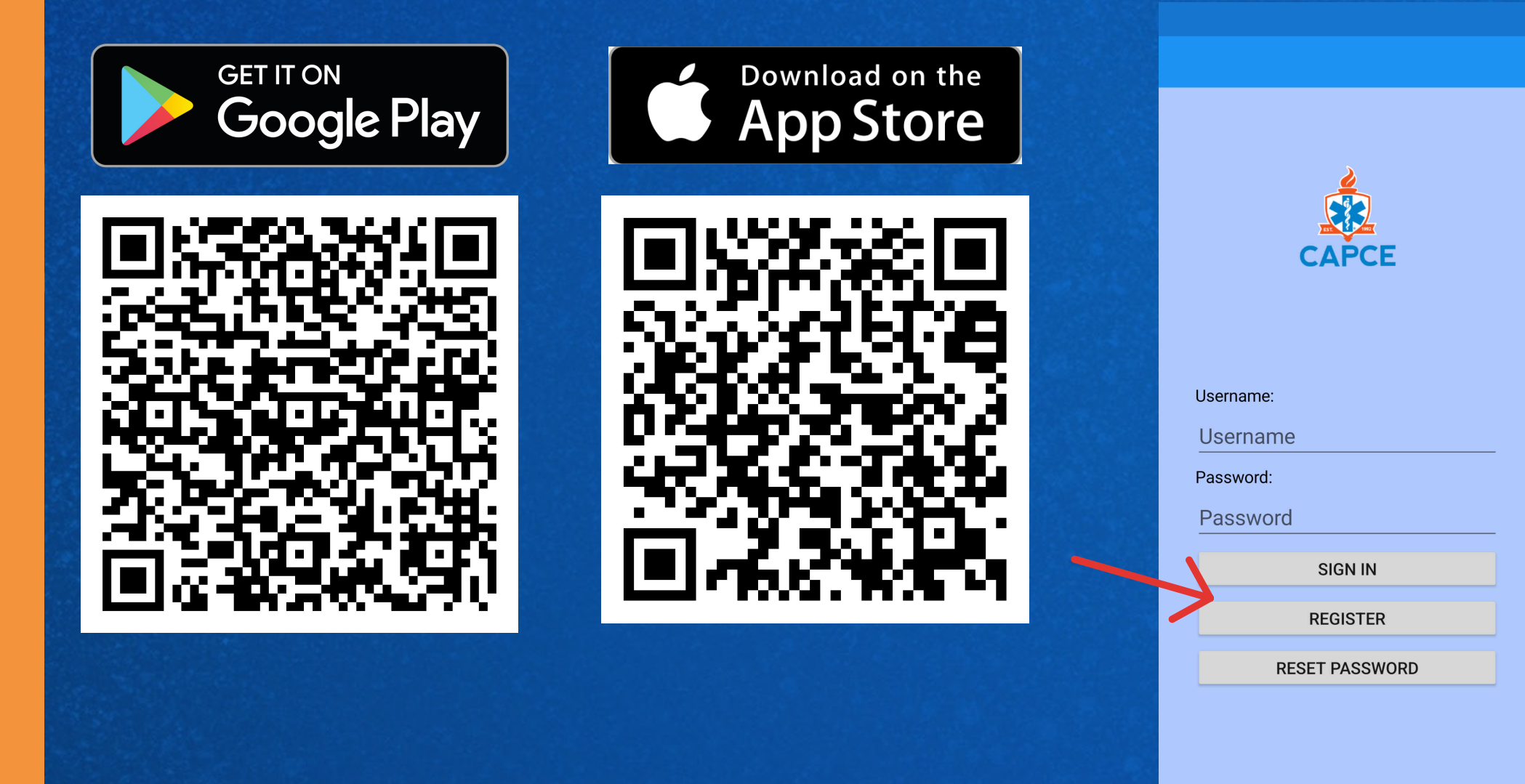

| First Name | Middle Last Name    |     |
|------------|---------------------|-----|
| Phone (Nur | nbers Only)         |     |
| Email      |                     |     |
| Password   |                     |     |
| Confirm Pa | ssword              |     |
|            | REGISTER            |     |
| Com        | plete all fields he | ere |
|            |                     |     |

## Step 3 Go to settings to complete or edit your profile. Step 4 Once all your information is completed you will be able to access your dashboard.

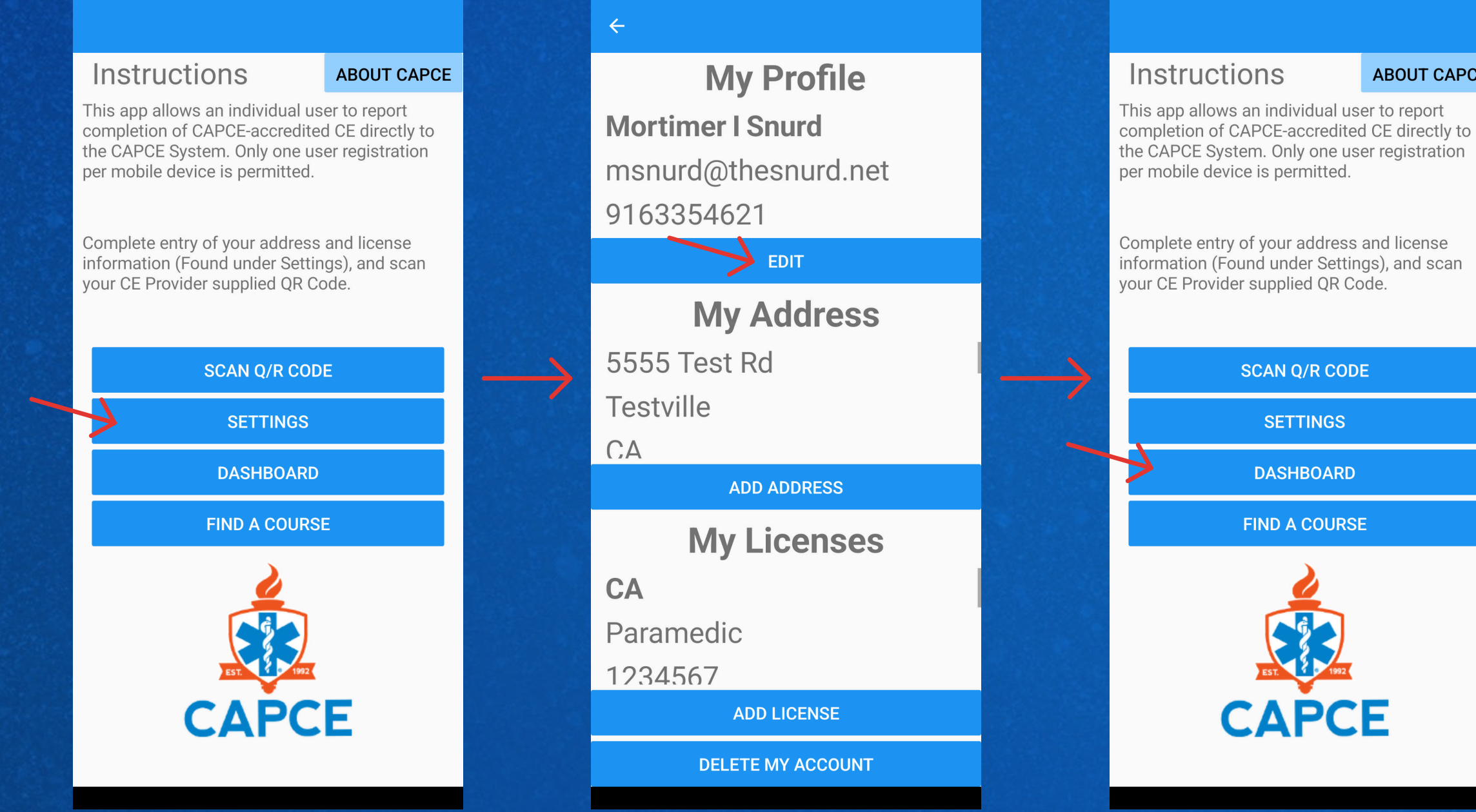

#### ABOUT CAPCE

### $\leftarrow$

### 98 Courses Completed 12 Lead EKG

Advanced 1 Completed: 8/5/2022 12:00:00 AM Reported 8/5/2022 12:00:00 AM

### **AEMT Refresher**

Advanced 12 Completed: 8/3/2022 12:00:00 AM Reported 8/3/2022 12:00:00 AM

### 12 Lead EKG

Advanced 1

Completed: 7/17/2022 12:00:00 AM Reported 7/17/2022 12:00:00 AM

### Ambulance Safety

Basic 1

Completed: 7/17/2022 12:00:00 AM Reported 7/17/2022 12:00:00 AM

## Step 5 You are ready to scan! Navigate to the main page and click on "SCAN Q/R code"

## Step 6 Find a Course- You can also find a list of all the CAPCE accredited courses by clicking "Find a Course."

### Instructions

#### ABOUT CAPCE

This app allows an individual user to report completion of CAPCE-accredited CE directly to the CAPCE System. Only one user registration per mobile device is permitted.

Complete entry of your address and license information (Found under Settings), and scan your CE Provider supplied QR Code.

SCAN Q/R CODE

SETTINGS

DASHBOARD

**FIND A COURSE** 

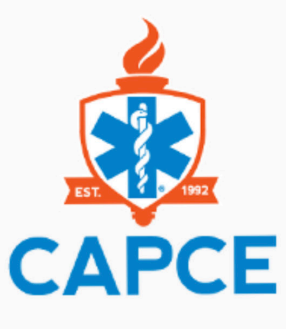

### Instructions

### ABOUT CAPCE

This app allows an individual user to report completion of CAPCE-accredited CE directly to the CAPCE System. Only one user registration per mobile device is permitted.

Complete entry of your address and license information (Found under Settings), and scan your CE Provider supplied QR Code.

SCAN Q/R CODE

SETTINGS

DASHBOARD

**FIND A COURSE** 

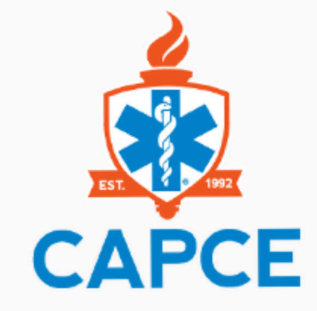

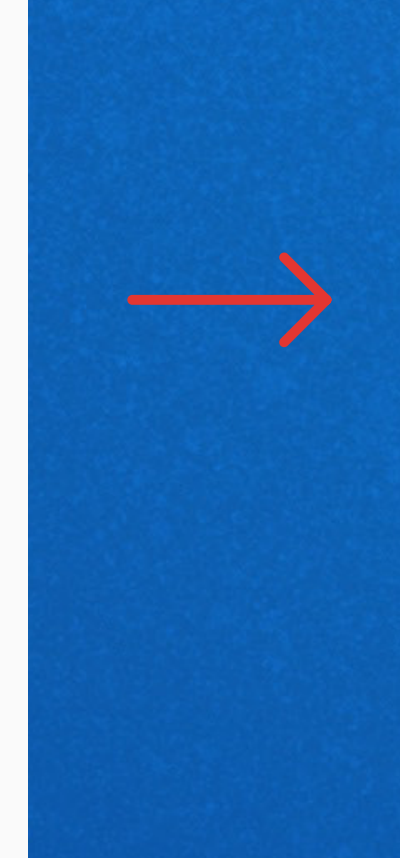

## Find A Course

| 12 Lead EKG                   |
|-------------------------------|
| abdominal emergencies         |
| Abuse                         |
| ACLS                          |
| Active Shooter                |
| Acute Coronary Syndromes      |
| Adult respiratory emergencies |
| Advanced airway               |
| AEMT Refresher                |
| Allergy and Anaphylaxis       |
| ALS                           |
| Altered Mental Status         |
| Ambulance Safety              |
| AMLS                          |
| Anatomy and Physiology        |
| APLS                          |
| Assessment                    |
| Asthma                        |
| At Risk Populations           |
| Autism                        |
| Basic Airway                  |
| Blood Borne Pethogens         |

![](_page_3_Picture_26.jpeg)